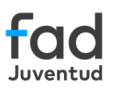

## Navegación Segura en Familias Conectadas

Guía de control parental

AirDroid

Administra la actividad en los dispositivos de tus hijos e hijas y configura su seguridad en línea. Recuerda que la implementación de controles parentales es una herramienta de apoyo al acompañamiento que las familias realizan con los y las menores en la adquisición de hábitos digitales responsables. En España, la edad mínima legal para que tu hijo o hija pueda administrar su propia cuenta es de 14 años.

**Android** es el **sistema operativo de Google** para móviles y dispositivos conectados a Internet, y además, permite gestionar **controles parentales** disponibles en **Play Store**.

Recuerda, estas aplicaciones no deben verse como herramientas de vigilancia, sino como de acompañamiento para garantizar su seguridad.

Si bien el control parental ligado a Google es la Aplicación Family Link (consulta la infografía) existen otros que destacan por sus funciones, como la app **AirDroid Parental Control**, que es **gratuita**, aunque también cuenta con una versión Premium.

- Monitoriza la pantalla del dispositivo de tu hijo o hija en tiempo real: permite ver lo que capta su cámara o escuchar su entorno.
- Clona la pantalla en el dispositivo del adulto: permite ver las aplicaciones que están en uso o consultar sus conversaciones en redes sociales.
- **Recibe notificaciones sobre lo que publica en redes sociales:** permite filtrar palabras clave en sus búsquedas de internet o en sus conversaciones sociales.
- Recibe alertas cada vez que tu hijo o hija salgan de la zona segura que hayas delimitado.

#### Sigue estos pasos para configurar ambos dispositivos

- 1 Entra en Google Play y descarga la App "AirDroid Parental Control" haciendo clic en el icono, o, si prefieres descargarla en un equipo, usando su <u>versión web</u>.
- 2 Instala y ejecuta AirDroid Parental Control en tu dispositivo: ingresa un correo electrónico y una contraseña en la página de registro.

| Google Play |  |
|-------------|--|

| Crea una cuenta    |
|--------------------|
| Correo electrónico |
| Contraccão         |
|                    |
| Confirmar          |
|                    |
|                    |
| REGISTRARSE        |
|                    |

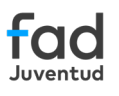

#### **3** En el dispositivo de tu hijo o hija:

Introduce la URL <u>kids.airdroid.at</u> en el navegador del **dispositivo Android** para descargar AirDroid Kids. Abre el archivo APK para instalar la aplicación.

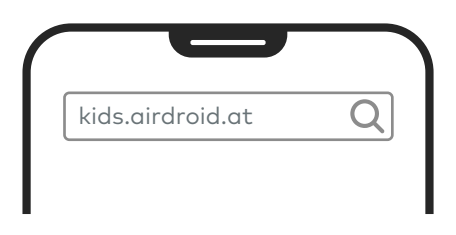

Abre el archivo APK para instalar la aplicación.

| Kids                      |
|---------------------------|
| Downloading Airdroid Kids |
|                           |
| App instalada             |
| HECHO ABRIR               |
|                           |
|                           |

Como AirDroid Kids no está en Google Play Store, en algunos dispositivos puede aparecer una advertencia de seguridad: haz clic en **"Ajustes"** y **"Activar descargas de orígenes desconocidos"** para continuar con su instalación. Si, una vez instalada, no encuentras el icono de la aplicación en el dispositivo de tu hijo o hija, introduce la siguiente URL para abrirla: <u>airdroid.com/openkids</u>.

Continúa con su instalación y haz clic en el botón azul **"Abrir"** de la pantalla para seguir con la vinculación.

### **4** En el dispositivo de la persona adulta:

Introduce el **código de vinculación de nueve dígitos** para vincular ambos dispositivos. El código aparece en la ventana de la app del adulto y debe introducirse en la ventana de la app del menor.

| Código de<br>vinculación                                            |  |  |  |  |  |
|---------------------------------------------------------------------|--|--|--|--|--|
|                                                                     |  |  |  |  |  |
| Introduce este código de vinculación<br>en el dispositivo del menor |  |  |  |  |  |
| 222 709 609                                                         |  |  |  |  |  |

Dispositivo de la persona adulta:

Dispositivo del menor:

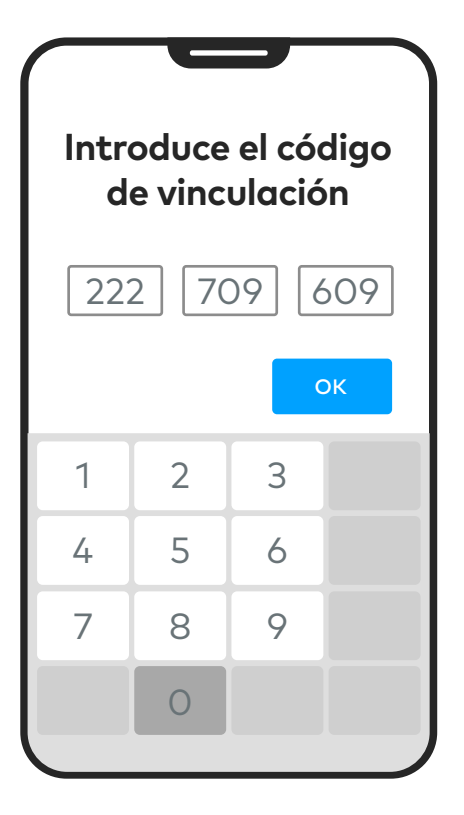

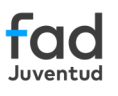

### 5 En el dispositivo del niño o niña:

Sigue las instrucciones que aparecen en pantalla para conceder los permisos necesarios de AirDroidKids.

|                                |    | Servicios instalados AirDroid Kids |   | AirDroid Kids                                                    |
|--------------------------------|----|------------------------------------|---|------------------------------------------------------------------|
| Concede los                    | ιu | Inactivo                           | μ |                                                                  |
| siguientes permisos            |    |                                    |   |                                                                  |
| Permiso de acceso              |    |                                    |   |                                                                  |
| • Permiso de uso del usuario 🕥 |    |                                    |   | ¿Permitir a AirDroid Kids tener<br>control total de tu teléfono? |
| Permiso de ubicación           |    |                                    |   |                                                                  |
|                                |    |                                    |   | <ul> <li>Vista y control de pantalla</li> </ul>                  |
| Permiso de cámara              |    |                                    |   | 😃 Ver y realizar acciones                                        |
|                                |    |                                    | J | Denegar Permitir                                                 |

• Pulsa "Ocultar y continuar" una vez completada la instalación.

• Pulsa **"Hecho"** después de finalizar la configuración y **"Aceptar"** para iniciar el control parental en el dispositivo de la persona adulta.

| Saltar<br>Saltar<br>Cultar icono | Tu modelo de móvil 🛈                                             |
|----------------------------------|------------------------------------------------------------------|
|                                  | Eventos de hoy                                                   |
|                                  | Operaciones remotas<br>Cámara Reflejo de Audio<br>unidireccional |
| Ocultar y continuar              | Dispositivo Mi perfil                                            |

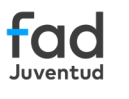

# 6 En el dispositivo de la persona adulta:

- Desplázate por el panel de control para editar las siguientes funciones: uso del tiempo de pantalla, lista de aplicaciones permitidas, aplicaciones más usadas, notificaciones, etc.
- Pulsa en "Añadir/Agregar límites" para configurar los días y límites de tiempo de uso, tanto de aplicaciones como de pantalla.
- Recuerda adaptar estos límites a la edad y madurez de tu hijo o hija.

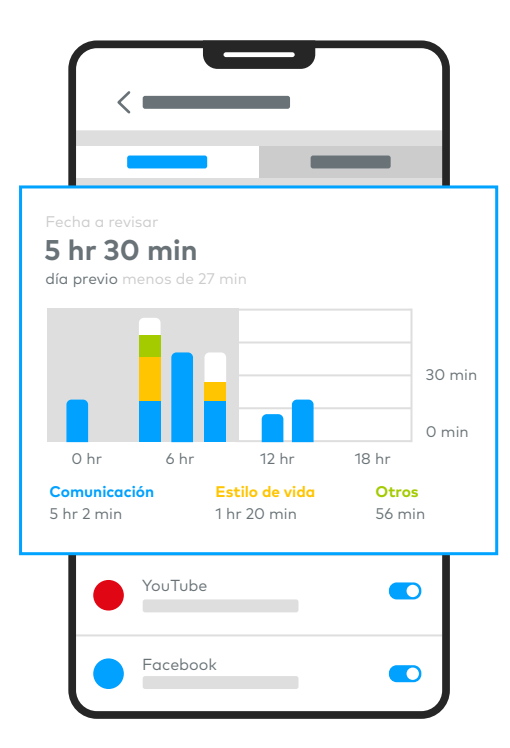

• **"Evento de Hoy":** podrás ver el informe diario predeterminado con las actividades del día. Desliza el gráfico de izquierda a derecha para consultar el informe del día anterior.

| Nombre del límite<br>Colegio                  |        |
|-----------------------------------------------|--------|
| Localización                                  | Cambia |
| Radio del límite<br><sup>100m</sup><br>100m ● |        |

- **Geocercas**: haz clic en el **icono GPS**, en la parte inferior del panel de control, y verás otro icono GPS más pequeño. Púlsalo y haz clic en **"Añadir geocerca"** para delimitar una zona segura. Desliza el punto azul de izquierda a derecha para confirmar el perímetro de la ubicación y haz clic en **"Guardar"**.
- Gestión de detección de aplicaciones: activa el botón de las aplicaciones que quieras monitorear para ver su actividad en tiempo real.
- **Sincronización de Notificaciones y SMS:** haz clic en **"Notificación"** para ver todas las notificaciones recibidas en el dispositivo de tu hijo o hija. Puedes buscar si hay contenido sensible o sospechoso ingresando las palabras clave en la barra de búsqueda.
- **Detección de contenido social:** pulsa en **"Gestión de palabras clave"** para supervisar el contenido de tu hijo o hija. Pulsa **"Crear categoría de palabras clave"** e introduce el nombre de la categoría y las palabras clave que quieres que detecte en su dispositivo. Pulsa **"Guardar"**.

| < | Gestión de deteco | ción de App |
|---|-------------------|-------------|
|   | Tiktok            |             |
|   | WhatsApp          |             |
|   | Instagram         |             |
|   | YouTube           |             |
| • | Facebook          |             |
|   |                   |             |
|   |                   |             |

| Detección de contenido social            |
|------------------------------------------|
|                                          |
| 🛱 Gestión de detección de App 🔰          |
| (Å) Gestión del teclado                  |
| Registros de detección recientes Ver más |
| WhatsApp                                 |
|                                          |
| Facebook                                 |

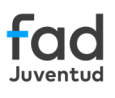

- **Operaciones remotas:** si decides supervisar su dispositivo, es importante dialogar previamente con tu hijo o hija sobre esta función y respetar su privacidad tanto como sea posible.
  - "Cámara remota" para ver los alrededores del teléfono de tu hijo o hija. Activa la linterna a distancia para obtener un campo de visión más brillante.
  - "Audio unidireccional" para escuchar el entorno del teléfono. Podrás hacer una grabación de audio pulsando "Grabar".
  - **"Duplicación de Pantalla"** para clonar la pantalla del teléfono de tu hijo o hija en tu dispositivo.

| Tu modelo de móvil                                                | ÷            |
|-------------------------------------------------------------------|--------------|
| Evento de hoy                                                     |              |
| Operaciones remotas<br>Cámara<br>remota<br>Reflejo de<br>pantalla | io<br>cional |
| O Alertas                                                         | >            |
| Notificaciones                                                    | >            |
| Lista de App                                                      | ><br>>       |

Recuerda, la edad mínima para que tu hijo o hija pueda administrar su propia cuenta de Google o dispositivo es de 14 años en España.

© Fundación Fad Juventud 2024 Dirección Técnica: Fundación Fad Juventud. Vanessa de la Cruz Cerezo, María Sánchez Rueda y Rocío Paños Babín Contenido y diseño: The Modern Kids & Family S.L